| Side 900 ● Pensionsoplysninger ● Opret ny |                                                                                                    |                                                                                                    |
|-------------------------------------------|----------------------------------------------------------------------------------------------------|----------------------------------------------------------------------------------------------------|
| Naviger frem til<br>side 900              | ALT+Q 900                                                                                                    |                                                                                                    |
| Opret ny                                  | Opret ny pensionist. Klik på knappen<br>Ny                                                                                  | Ny                                                                                                    |
| Tvungne felter                            | De oplysninger der er tvungne, er<br>markeret med en *, og <b>skal</b> udfyldes.                                            | *                                                                                                    |
| CPR-nummer                                | Indtast CPR-nummer, eller find det i<br>søgevinduet ved klik på listknappen.                                                |                                                                                                    |
| Fremsøg person i<br>pop-up                | Indtast CPR-nr.<br>eller søg på navn<br>Start søgning<br>Vælg personen på listen for at tage<br>det med retur til side 900. | Find person   CPR:   Navn:   %sika%     Søg   Annuller   CPR   Navn   0101   Sika   0108   Sika   0111   Sika     Søg |
| Person<br>oplysninger                     | Indsæt personens stamoplysninger i<br>Pensionsoplysninger side 900 ved klik<br>på knappen Vis.                              | Vis                                                                                                    |
| Vælg<br>pensionstype                      | Vælg pensionstype på listen                                                                                                 | Pensionstype Alderspension V                                                                                          |
| Fra                                       | Indtast bevillingstidspunkt for<br>pensionen                                                                                | Fra                                                                                                    |
| Indtast dato for<br>første måned          | Indtast dato for, fra hvornår pension<br>skal udbetales.<br>Datoformat: <b>01</b> MMÅÅ                                      | Første måned 01052013 ×                                                                                               |
| Ændringer gyldig<br>fra                   | Indsæt måned og år: MM-ÅÅÅÅ. Der<br>kan kun vælges max én måned frem.<br>Kan bruges til tilbagedatering ved<br>reguleringer | Ændringer gyldig fra 02-2017 Seregningsmåned 02-2017                                                                  |
| Gem personens<br>pensionsoplysnin<br>ger  | Klik på OK.<br>Og genfremsøg personen på side 900<br>for kontrol af data, og yderligere<br>registrering.                    | ОК                                                                                                    |
| Systemdata                                | Systemet henter systemdata ved Gem.<br>Bl.a. Aktuel indkomst, lønarter, konto,<br>bopæl, mm                                 | Automatisk opdaterede data kan ikke ændres.                                                                           |
| Øvrige felter                             | Øvrige felter kan nu udfyldes for at beregne pensionen.                                                                     |                                                                                                    |
| Bi-indkomst                               | Hvis personen har Bi-indkomst skal<br>dette indtastes så det indgår i<br>beregningen af pension.                            | Se Huskeseddel P_06 Bi-indkomst                                                                                       |
| Version 5                                 | Dato: 06.02.2018/MBL                                                                                                    | KIMIK iT                                                                                                    |